## epati

## Anlık Log Monitörü

Ürün: Antikor v2 - Yeni Nesil Güvenlik Duvarı Kılavuzlar

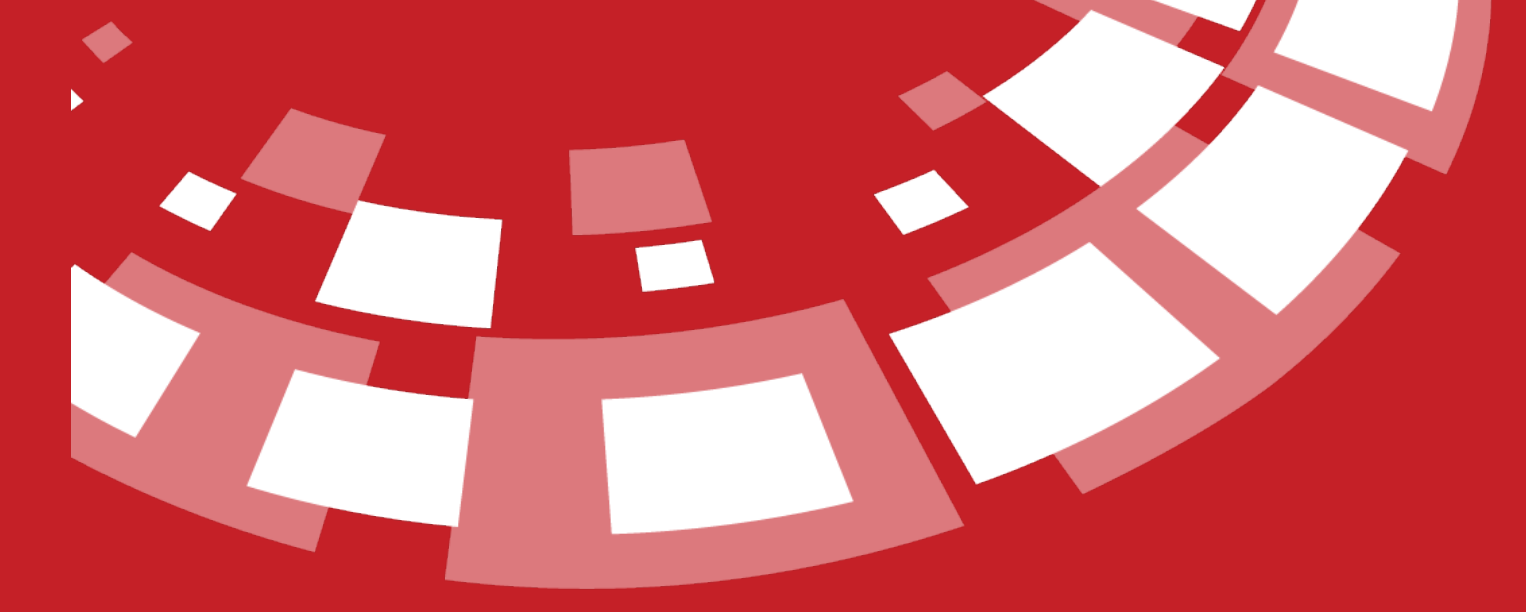

www.epati.com.tr

## **epati** Anlık Log Monitörü

Arayüzde canlı olarak logları görüntüleyebileceğimiz menüdür.

| Anlık Log Monitörü                       |                                                     |                                    |
|------------------------------------------|-----------------------------------------------------|------------------------------------|
| AV, AppID, IPS, DoS Logları              | Antispam Logları                                    | Arayüze Erişimi Yasaklanan IPler   |
| DHCP Olay Loglari                        | DNS Filtreleme Logları                              | Http(s) Sunucu Yönlendirme Logları |
| PPP Debug Loglari                        | PPP Loglari                                         | Paket Filtreleme Logları           |
| RADIUS Logiari                           | SSH Denetimi Logları                                | SSH Koruma Servisi Logları         |
| Sanal Kabio Logiari                      | VPN - SSL VPN Logları                               | Web Erişim Logları                 |
| Web Filtreleme - Sayfa Yasaklama Logları | Web Filtreleme - İçerik ve Antivirüs Tarama Logları | Web Uygulama Güvenliği Logları     |

Anlık Log Monitöründe, Yönetim Paneli Trafik Erişim Logları arayüzde görüntülenmek isteniyorsa;

**Erişim / Oturum Ayarları** sayfası açılır Trafiği Logla aktif edilir ve **Sistem Ayarları** sayfasında ilgili kayıt için cihazda tut ayarı seçilir, tanımlar uygulanır.

| Erişim/Oturum Ayarları                  |                     |     |           |               |         |           |          |        |
|-----------------------------------------|---------------------|-----|-----------|---------------|---------|-----------|----------|--------|
| Oturum A                                | ıyərləri            |     |           | Erişebile     | n Ağlar |           |          |        |
| Trafiği Logla                           | Açık                |     |           |               |         |           | 2 Yenile | + Ekle |
| Sertifika Bazlı Kimlik Doğrulama        | Kapali              | XLS | CSV PDF   | Acıklama      | It      | İslemler  |          |        |
| Harici Kaynaklardan Kimlik<br>Doğrulama | Kapali              | 1   | 0.0.0.0/0 | Arayüz Erişin | n       | C Düzenle | 💼 Sil    |        |
| Eş Zamanlı Oturum Açma                  | Açık                |     |           |               |         |           |          | _      |
| Çalışma Modu                            | Her Yerden Erişir 💙 |     |           | « < 1 > »     |         |           |          | Git    |
| Giriş Feragatnamesi                     | Kapalı              |     |           |               |         |           |          |        |
| SSH Karşılama Ekran Durumu              | Kapali              |     |           |               |         |           |          |        |
| 🖺 Kayd                                  | det                 |     |           |               |         |           |          |        |
|                                         |                     |     |           |               |         |           |          |        |

## Log Ayarları

| Güvenlik Duvarı - Hotspot Varsayılan Engel Logları  | 🥑 Cihazda Tut 🗌 Cihazda Tutma |
|-----------------------------------------------------|-------------------------------|
| Balkūpū Loglari                                     | 🥑 Cihazda Tut 📄 Cihazda Tutma |
| Karadelik Servisi Logları                           | 🥑 Cihazda Tut 📄 Cihazda Tutma |
| VPN - SSL VPN Logları                               | 🥑 Cihazda Tut 📄 Cihazda Tutma |
| Web Erişim Logları                                  | 📀 Cihazda Tut 📄 Cihazda Tutma |
| Web Arayūzū Logları                                 | 🥑 Cihazda Tut 📄 Cihazda Tutma |
| Uygulama Güvenliği Logları                          | 📀 Cihazda Tut 📄 Cihazda Tutma |
| Http(s) Sunucu Yönlendirme Logları                  | 📀 Cihazda Tut 📄 Cihazda Tutma |
| VPN - PPTP / L2TP Loglari                           | 🕑 Cihazda Tut 📄 Cihazda Tutma |
| RADIUS Logları                                      | 📀 Cihazda Tut 📄 Cihazda Tutma |
| VPN - IPsec VPN Loglari                             | 🕑 Cihazda Tut 📄 Cihazda Tutma |
| Güvenlik Duvarı - Güvenlik Kuralları Trafik Logları | 🥑 Cihazda Tut 📄 Cihazda Tutma |
| Güvenlik Duvarı - DMZ Trafik Logları                | 🥑 Cihazda Tut 📄 Cihazda Tutma |
| Güvenlik Duvarı - Global NAT Trafik Logları         | 🥑 Cihazda Tut 📄 Cihazda Tutma |
| Güvenlik Duvarı - Port Yönlendirme Trafik Logları   | 🥑 Cihazda Tut 📄 Cihazda Tutma |
| Güvenlik Duvarı - Statik NAT Trafik Logları         | 🥑 Cihazda Tut 📄 Cihazda Tutma |
| Güvenlik Duvarı - Hedefe Göre NAT Trafik Logları    | 🥑 Cihazda Tut 📄 Cihazda Tutma |
| Güvenlik Duvarı - Dinamik NAT Trafik Logları        | 🥑 Cihazda Tut 📄 Cihazda Tutma |
| Güvenlik Duvarı - Antispoof Logları                 | 📀 Cihazda Tut 📄 Cihazda Tutma |
| Yönetim Paneli Erişim Trafik Logları                | 🥑 Cihazda Tut 📄 Cihazda Tutma |
| DHCP Olay Loglari                                   | 🕑 Cihazda Tut 📄 Cihazda Tutma |
| Web Oturum Loglari                                  | 🕑 Cihazda Tut 🗌 Cihazda Tutma |
| Hotspot Logları                                     | 🕑 Cihazda Tut 🗌 Cihazda Tutma |
| Güvenlik Duvarı - Trafik Normalizasyonu             | 🕑 Cihazda Tut 🗌 Cihazda Tutma |
| SSH ve Konsol Oturum Logları                        | 🕑 Cihazda Tut 📄 Cihazda Tutma |
| Cluster Logları                                     | 🗸 Cihazda Tut 🗌 Cihazda Tutma |

Yönetim Paneli Erişim Log çıktıları resimdeki gibi görüntülenecektir.

| Yönetim Paneli Erişim Trafik Logian                                                                                                    | Listoye Dón    |
|----------------------------------------------------------------------------------------------------|----------------|
| Parametreler                                                                                                    |                |
| Filtre (Dizenti frade)                                                                                                    |                |
|                                                                                                    | Ardur 🔒 Tenzie |
| En üsseki saar en son gelen çıktıdır. Çıktı geçmişinde maksimum 100 saar gösterilir.                                                                                                    |                |
| 2008 12-04 11/21/25 037600 gross in and TCD 30.2.1.152 (316 30.2.4.20 HBM) 18 incrt_provide(s 1 - 1<br>2008 - 12-04 11/21/25 03770 gross in and TCD 30.7.112 (315 30.2.4.20 HBM) 18 incrt_provide(s 1 - 1<br>2008 - 12-04 11/21/25 03770 gross in and TCD 10.7.112 (315 30.2.4.20 HBM) 18 incrt_provide(s 1 - 1<br>2008 - 12-04 11/21/25 03770 gross in and TCD 10.7.112 (305 30.2.4.20 HBM) 18 incrt_provide(s 1 - 1<br>2008 - 12-04 11/21/25 03770 gross in and TCD 10.7.112 (305 30.2.4.20 HBM) 18 incrt_provide(s 1 - 1<br>2008 - 12-04 11/21/25 03770 gross in and TCD 10.7.112 (306 30.2.4.2.0 HBM) 18 incrt_provide(s 1 - 1<br>2008 - 12-04 11/21/25 03770 gross in and TCD 10.7.112 (307 10.4.2.0 HBM) 18 incrt_provide(s 1 - 1<br>2008 - 12-04 11/21/25 03770 gross in and TCD 10.7.112 (307 10.4.2.0 HBM) 18 incrt_provide(s 1 - 1<br>2008 - 12-04 11/21/25 03770 gross in and TCD 10.7.112 (307 10.4.2.0 HBM) 18 incrt_provide(s 1 - 1 -<br>2008 - 12-04 11/21/15 037000 gross in and TCD 10.7.112 (307 10.4.2.0 HBM) 18 incrt_provide(s 1 - 1 -<br>2008 - 12-04 11/21/15 037000 gross in and TCD 10.7.112 (308 10.7.4.2.0 HBM) 18 incrt_provide(s 1 - 1 -<br>2008 - 12-04 11/21/15 037000 gross in and TCD 10.7.112 (308 10.7.4.2.0 HBM) 18 incrt_provide(s 1 - 1 -<br>2008 - 12-04 11/21/15 037000 gross in and TCD 10.7.112 (308 10.7.4.2.0 HBM) 18 incrt_provide(s 1 - 1 -<br>2008 - 12-04 11/21/15 037000 gross in and TCD 10.7.112 (308 10.7.4.2.0 HBM) 18 incrt_provide(s 1 - 1 -<br>2008 - 12-04 11/21/15 037000 gross in and TCD 10.7.112 (308 10.7.4.2.0 HBM) 18 incrt_provide(s 1 - 1 -<br>2008 - 12-04 11/21/15 037000 gross in and TCD 10.7.112 (308 10.7.4.2.0 HBM) 18 incrt_provide(s 1 - 1 -<br>2008 - 12-04 11/21/15 037000 gross in and TCD 10.7.112 (308 10.7.4.2.0 HBM) 18 incrt_provide(s 1 - 1 -<br>2008 - 12-04 11/21/16 03700 gross in and TCD 10.7.112 (308 10.7.4.2.0 HBM) 18 incrt_provide(s 1 - 1 -<br>2008 - 12-04 11/21/16 03700 gross in and TCD 10.7.112 (308 10.7.4.2.0 HBM) 18 incrt_provide(s 1 - 1 -<br>2008 - 12-04 11/21/16 03700 gross in and TCD 10.7.112 (308 10.7.4.2.0 HBM) 18 incrt_provide(s 1 |                |

DMZ Trafik Logları, monitörde gözlemlenmek isteniyorsa sırasıyla, **Sistem Ayarları > Log Ayarları > Paket Filtreleme Logları** cihazda tut seçilir.

| SSH Denetimi Logları                     | 🕑 Cihazda Tut 🗌 Cihazda Tutma |
|------------------------------------------|-------------------------------|
| Web Filtreleme - Sayfa Yasaklama Logları | 🕑 Cihazda Tut 🗌 Cihazda Tutma |
| Web Uygulama Güvenliği Logları           | 🕑 Cihazda Tut 🗌 Cihazda Tutma |
| AV, AppID, IPS, DoS Logları              | 🕑 Cihazda Tut 🗌 Cihazda Tutma |
| DNS Filtreleme Logları                   | 🕑 Cihazda Tut 🗌 Cihazda Tutma |
| PPP Logları                              | 🕑 Cihazda Tut 🗌 Cihazda Tutma |
| PPP Debug Logları                        | 🕑 Cihazda Tut 🗌 Cihazda Tutma |
| Sanal Kablo Logları                      | 🕑 Cihazda Tut 📄 Cihazda Tutma |
| Paket Filtreleme Logları                 | 🥑 Cihazda Tut 🗌 Cihazda Tutma |

Daha sonra DMZ Yönetimi > DMZ Sunucu Yönetimi logu tutulması istenilen DMZ Sunucusuna ait Erişimlere tıklanır. Erişimler içerisindeki kurallardan logu tutulacak kural düzenle tıklanarak açılan pencerede Trafiği Logla açılmalıdır.

| DMZ Sunucu Yönetimi - Kay | ıt Düzeltme                   | ×        |
|---------------------------|-------------------------------|----------|
| Durum                     | Aktif                         |          |
| DMZ Türü                  | NAT Yapma, Olduğu Gibi Erişim | ~        |
| Adres Ailesi              | IPv4 IPv6                     |          |
| DMZ IP Arayüzü            |                               | · ~      |
| DMZ IP Adresi             | IPv4                          |          |
| Loglama                   | Aktif                         |          |
| Erişim Denetimi           | Bu Ekrandan Yönet             | ~        |
| Açıklama                  |                               |          |
|                           |                               |          |
|                           | Ø İpta                        | 🕒 Kaydet |

ī

Güvenlik Kuralları logları için sırasıyla, **Sistem Ayarları > Log Ayarları > Paket Filtreleme Logları** cihazda tut seçilir.

| SSH Denetimi Logları                     | 🥑 Cihazda Tut 🗌 Cihazda Tutma |
|------------------------------------------|-------------------------------|
| Web Filtreleme - Sayfa Yasaklama Logları | 🕑 Cihazda Tut 🗌 Cihazda Tutma |
| Web Uygulama Güvenliği Logları           | 🕑 Cihazda Tut 🗌 Cihazda Tutma |
| AV, AppID, IPS, DoS Logları              | 😪 Cihazda Tut 🗌 Cihazda Tutma |
| DNS Filtreleme Logları                   | 😪 Cihazda Tut 🗌 Cihazda Tutma |
| PPP Logları                              | 😪 Cihazda Tut 📄 Cihazda Tutma |
| PPP Debug Logları                        | 😪 Cihazda Tut 🗌 Cihazda Tutma |
| Sanal Kablo Logları                      | Cihazda Tut 🔷 Cihazda Tutma   |
| Paket Filtreleme Logları                 | 🥑 Cihazda Tut 🗌 Cihazda Tutma |

Güvenlik Kurallarında, log tutulması istenilen kuralda Loglama aktif edilir.

| nel Kurallar |                              | IP Kuralları               |                          | Güvenlik Profilleri           |       |   |
|--------------|------------------------------|----------------------------|--------------------------|-------------------------------|-------|---|
| Grubu        | ANA KURAL SETİ ANA GRU       | Kaynak Güvenlik<br>Bölgesi | Tūmū 🗙 🛛 🕹               | ✓ DoS / Bağlantı<br>Limitleme | Pacif | ~ |
| Sıra No      | 5                            |                            | Listedekiler Hariç       | Web Filtreleme                | Pacif | ~ |
| Durum        | Akir                         | Kaynak Adres               | 10.50.1.0/24 ×           | Antivirus                     | Pacif | ~ |
| İşlem        | Engelle Reddet İzin Ver      | Hedef Güvenlik<br>Bölgesi  | Tũmũ ×                   | ✓ DNS Filtreleme              | Pacif | ~ |
| oglama       | Agé                          |                            | Listedekiler Hariç       | Uygulama                      | Pacif | ~ |
| Ağ           | Varsayılan 🗸                 | Hedet Adres                | Psiphon3 IP List (190) × | Kontrolu                      |       |   |
| Açıklama     | Psiphon                      | Servisler                  | TUMU X V                 | +                             | Pacif | ~ |
|              |                              |                            |                          | SSH Denetimi                  | Pacif | ~ |
| röntemi      | AXT                          | Zaman Dilimleri            | Seçiniz                  | • WAF                         | Pacif | ~ |
| -            |                              |                            |                          |                               |       |   |
| ·            |                              |                            |                          |                               |       |   |
| Kapalı Çıkış | Adresi NAT Havuzu Global NAT |                            |                          |                               |       |   |
|              |                              |                            |                          |                               |       |   |

Benzer şekilde logu tutulması istenilen diğer servislerde de **Trafiği Logla** aktif edilmelidir. **Trafiği logla** seçeneği olmayan menülerde, servisin açılması yeterlidir.

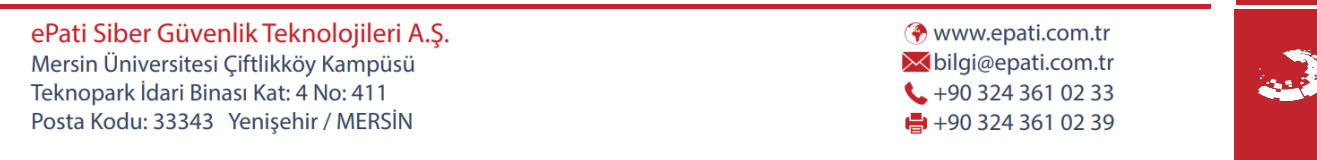